## Guida all'accesso ai servizi con Security Card

La Security Card ti consente di accedere ad alcuni servizi di consultazione, utilizzando un qualsiasi dispositivo collegato ad internet, non configurato per l'utilizzo della CPS. La Security Card è una tabella, da stampare e conservare, dove ad ogni cella (indicata in neretto) corrisponde un numero. La combinazione casuale di due numeri riportati in tabella diventa la tua chiave di accesso ai servizi online.

Segui questi semplici passaggi per avere questa opportunità.

Ricordati che per creare e stampare la tua tabella devi avere la CPS attivata ed un computer configurato e dotato di lettore.

## 1. vai alla pagina "Gestione credenziali di accesso", della sezione "Profilo"

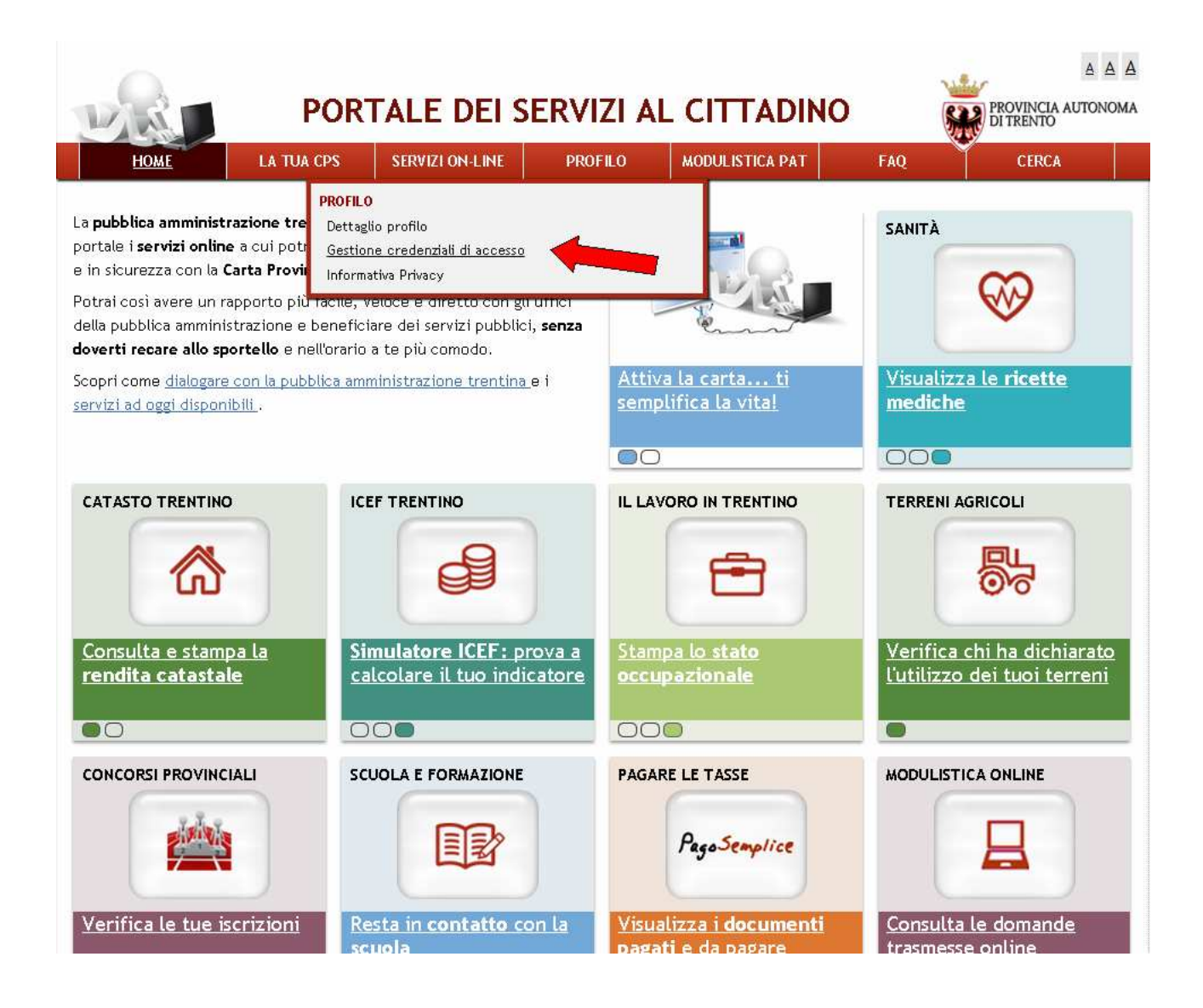

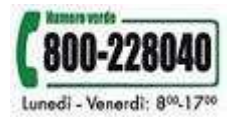

## 2. accedi con la tua CPS attivata

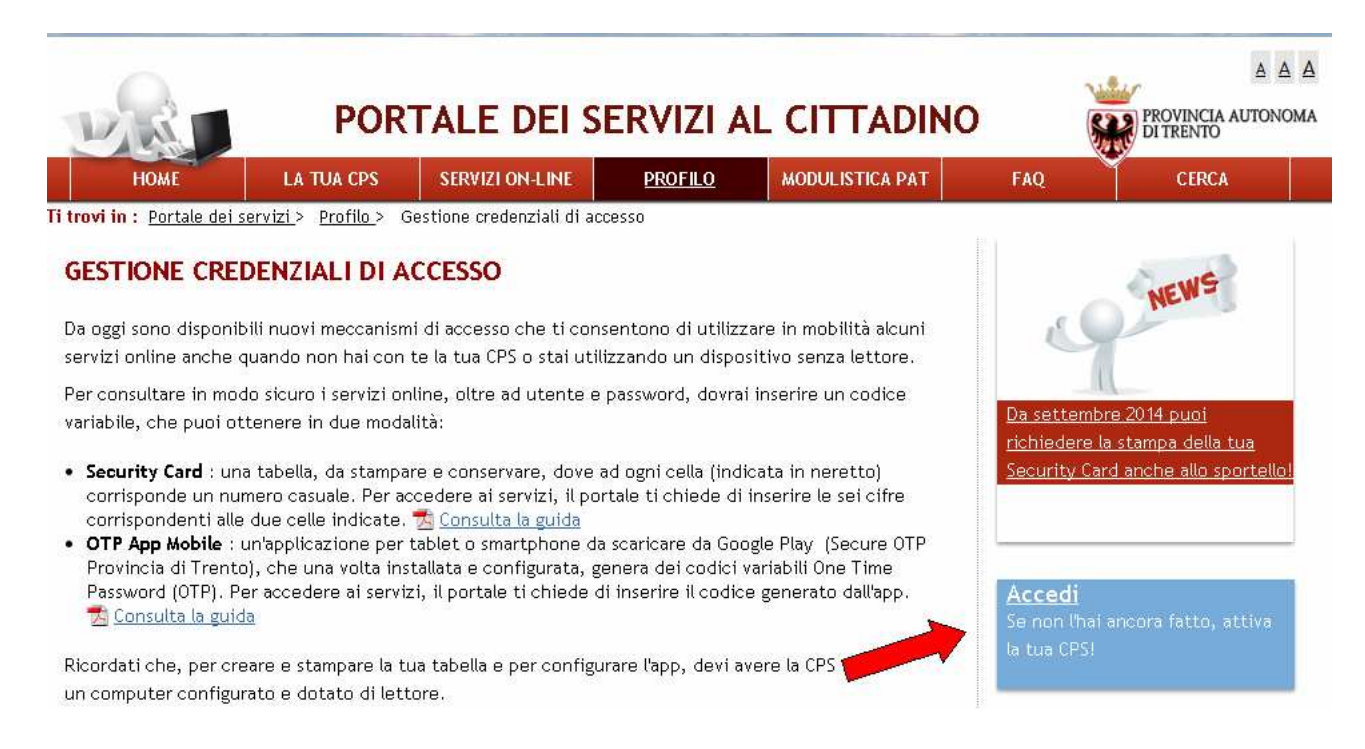

3. inserisci la CPS nel lettore, clicca su tasto "<u>Login</u>" e digita il PIN che ti è stato consegnato allo sportello al momento dell' attivazione della CPS

| URD. |                                                                          |
|------|--------------------------------------------------------------------------|
|      | Accedi con CPS<br>inserire la carta nel lettore                          |
|      | Login<br>Hai seguito l'installazione come indicato?<br>Consulta la guida |
|      | Accedi con OTP App Mobile                                                |

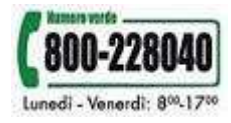

4. se il tuo account risulta già attivato – "account attivo" vai direttamente al punto 7 della guida

|                                                                                                    | POR                                                                                                  | TALE DEI S                                                                                      | SERVIZI AL                                                                                     |                                                                                                    |         |           |  |
|----------------------------------------------------------------------------------------------------|----------------------------------------------------------------------------------------------------|-------------------------------------------------------------------------------------------------|------------------------------------------------------------------------------------------------|----------------------------------------------------------------------------------------------------|---------|-----------|--|
| HOME                                                                                                    |                                                                                                    | SERVIZI ON-LINE                                                                                 | PROFILO                                                                                        | MODULISTICA PAT                                                                                        | FAO     | CFRCA     |  |
| Ti trovi in : Portale dei s                                                                                                    | <u>ervizi</u> > <u>Profilo</u> > G                                                                   | estione credenziali di a                                                                        | ccesso                                                                                         |                                                                                                    |         |           |  |
| GESTIONE CREDENZIALI DI ACCESSO                                                                                                    |                                                                                                    |                                                                                                 |                                                                                                |                                                                                                    | Benvenu | Benvenuto |  |
| In questa sezione puoi creare e gestire la tua password ed abilitare il meccanismo di OTP (One Time<br>Password) per l'accesso ai servizi in mobilità. |                                                                                                    |                                                                                                 |                                                                                                |                                                                                                    |         |           |  |
| GESTIONE ACCOUN<br>Account attivo: i) qua<br>mobilo OTD, o stampai<br>servizi in mobilità. Car<br>dei servizi/Tessera Sa<br>account.                   | IT<br>alunque momento pu<br>re la lista codici per<br>ncellando il tuo acco<br>nitaria. In qualunque | uoi modificare la tua p<br>OTP battaglia navale.<br>unt e OTP potrai acce<br>a momento accedend | bassword, sincronizz<br>Se lo desideri, puoi<br>edere ai servizi solo<br>o a questo servizio p | are la tua applicazion<br>rimuovere l'accesso ai<br>con la Carta Provincial<br>potrai ricrearti il tuo | e<br>i  |           |  |

5. crea una password collegata al tuo utente. Ricordati che l'utente, già riconosciuto, corrisponde al tuo codice fiscale. Dopo aver inserito e confermato la nuova password, clicca "<u>salva</u>" in fondo alla pagina

|                                                                                                    | DOD                                    |                                             |                                         |                         |                                         |                                     |
|----------------------------------------------------------------------------------------------------|----------------------------------------|---------------------------------------------|-----------------------------------------|-------------------------|-----------------------------------------|-------------------------------------|
| L'AND                                                                                                    | PUK                                    | ALE DEL                                     |                                         | L CITTADING             | b 😸                                     | I TRENTO                            |
| НОМЕ                                                                                                    | LA TUA CPS                             | SERVIZI ON-LINE                             | PROFILO                                 | MODULISTICA PAT         | FAQ                                     | CERCA                               |
| Ti trovi in : Portale dei servit                                                                                           | <u>zi</u> > <u>Profilo</u> > Ge        | stione credenziali di a                     | RCCBSSO                                 |                         |                                         |                                     |
| GESTIONE CREDEN                                                                                                    | VZIALI DI AG                           | CESSO                                       |                                         |                         | Benvenuto<br>NOME COGNOME               | - Esci                              |
| In questa sezione puoi cr<br>alla Security Card o utilizz                                                                  | eare e gestire la<br>ando l'OTP App /  | tua password ed abi<br>Aobile.              | litare l'accesso in m                   | obilità, grazie         |                                         |                                     |
| In qualunque momento puoi modificare la tua password, sincronizzare la tua OTP App Mobile, o stampare<br>la Security Card. |                                        |                                             |                                         |                         |                                         | NEWS                                |
| CREDENZIALI NON AT                                                                                                    | TIVE                                   |                                             |                                         |                         | 1                                       |                                     |
| Per attivare le tue creder<br>IOTP App Mobile o stamp                                                                      | iziali devi prima<br>are la Security C | nserire una passwor<br>ardseguendo le indic | d. In seguito puoi i<br>azioni fornite. | nstallare e configurare | Da settembre 201                        | 4 pupi                              |
| 🥠 Crea Password                                                                                                    |                                        |                                             |                                         |                         | richiedere la stam<br>Security Card and | npa della tua<br>he allo sportello! |
| Qui puoi inserire la tua p                                                                                                 | assword.                               |                                             |                                         |                         |                                         |                                     |
| Ricorda che la password<br>maiuscola e una minusco                                                                         | deve avere lung<br>la ed almeno un     | nezza minima di 8 ca<br>numero.<br>`ALE     | ratteri, contenere -                    | almeno una lettera      |                                         |                                     |
| Nuova password                                                                                                    | GODIGE TIS                             | - 16 L                                      | Grado di sicurez:                       | 70                      |                                         |                                     |
| Conferma password                                                                                                    |                                        |                                             | ]                                       |                         |                                         |                                     |
| Salva                                                                                                    |                                        |                                             |                                         |                         |                                         |                                     |
|                                                                                                    | le tas CP                              | servizi seline potilo                       | 800-228040                              | Piere E                 |                                         |                                     |

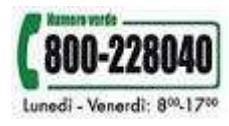

6. a questo punto il sistema ti chiede di confermare le modifiche effettuate. Clicca sempre sul tasto "<u>ok</u>" e verifica che il tuo account risulti attivo

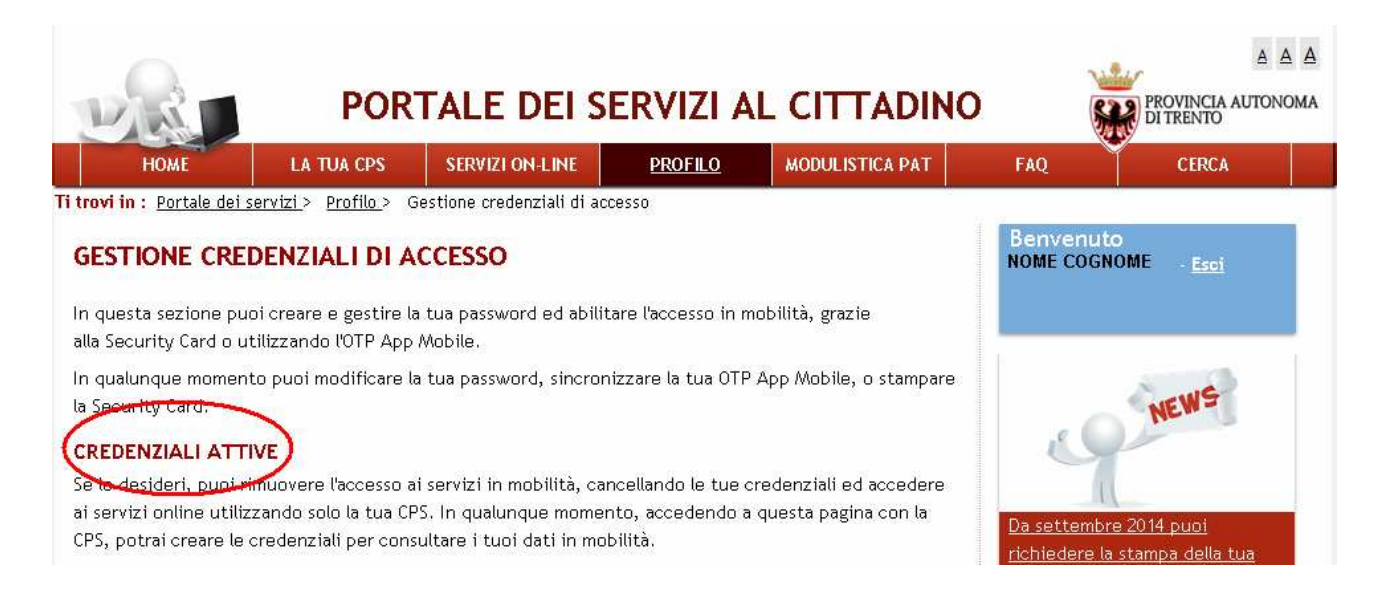

7. ora puoi creare la tua Security Card cliccando sul tasto "<u>Security Card</u>" e iniziare a visualizzare in mobilità le informazioni disponibili che ti riguardano!

| UR                                                                                                    | o                                                | A A A<br>PROVINCIA AUTONOMA<br>DI TRENTO           |                                               |                                          |                                                          |                                                        |  |  |
|----------------------------------------------------------------------------------------------------|--------------------------------------------------|----------------------------------------------------|-----------------------------------------------|------------------------------------------|----------------------------------------------------------|--------------------------------------------------------|--|--|
| HOME                                                                                                    | LA TUA CPS                                       | SERVIZI ON-LINE                                    | <u>PROFILO</u>                                | MODULISTICA PAT                          | FAQ                                                      | CERCA                                                  |  |  |
| Ti trovi in : Portale dei s                                                                                                    | <u>servizi</u> > <u>Profilo</u> > G              | estione credenziali di a                           | ccesso                                        |                                          |                                                          |                                                        |  |  |
| GESTIONE CRE                                                                                                    | DENZIALI DI A                                    | CCESSO                                             |                                               |                                          | Benvenuto<br>NOME COGNOMI                                | <u>Esci</u>                                            |  |  |
| In questa sezione pu<br>alla Security Card o u                                                                                                    | oi creare e gestire la<br>tilizzando l'OTP App - | tua password ed abili<br>Nobile.                   | itare l'accesso in mo                         | bilità, grazie                           |                                                          |                                                        |  |  |
| In qualunque momento puoi modificare la tua password, sincronizzare la tua OTP App Mobile, o stampare<br>la Security Card.                                                                                                    |                                                  |                                                    |                                               |                                          |                                                          | NEWS                                                   |  |  |
| CREDENZIALI ATTIVE<br>Se lo desideri, puoi rimuovere l'accesso ai servizi in mobilità, cancellando le tue credenziali ed accedere<br>ai servizi online utilizzando solo la tua CPS. In qualunque momento, accedendo a questa pagina con la<br>CPS, potrai creare le credenziali per consultare i tuoi dati in mobilità. |                                                  |                                                    |                                               |                                          | Da settembre 20<br>richiedere la sta<br>Security Card an | <u>14 puoi</u><br>mpa della tua<br>che allo sportello! |  |  |
| viene generato una<br>App OTP Mobile<br>Puoi abilitare il tuo                                                                                                    | nuova tabella di cod<br>OTP per l'accesso ai :   | ici. I codici validi sono<br>servizi anche mediant | o sempre gli ultimi c<br>e OTP Mobile. Il coc | he hai richiesto!<br>lice OTP è generato |                                                          |                                                        |  |  |

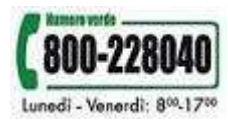

## 8. stampa la tua Security Card e conservala in un luogo sicuro

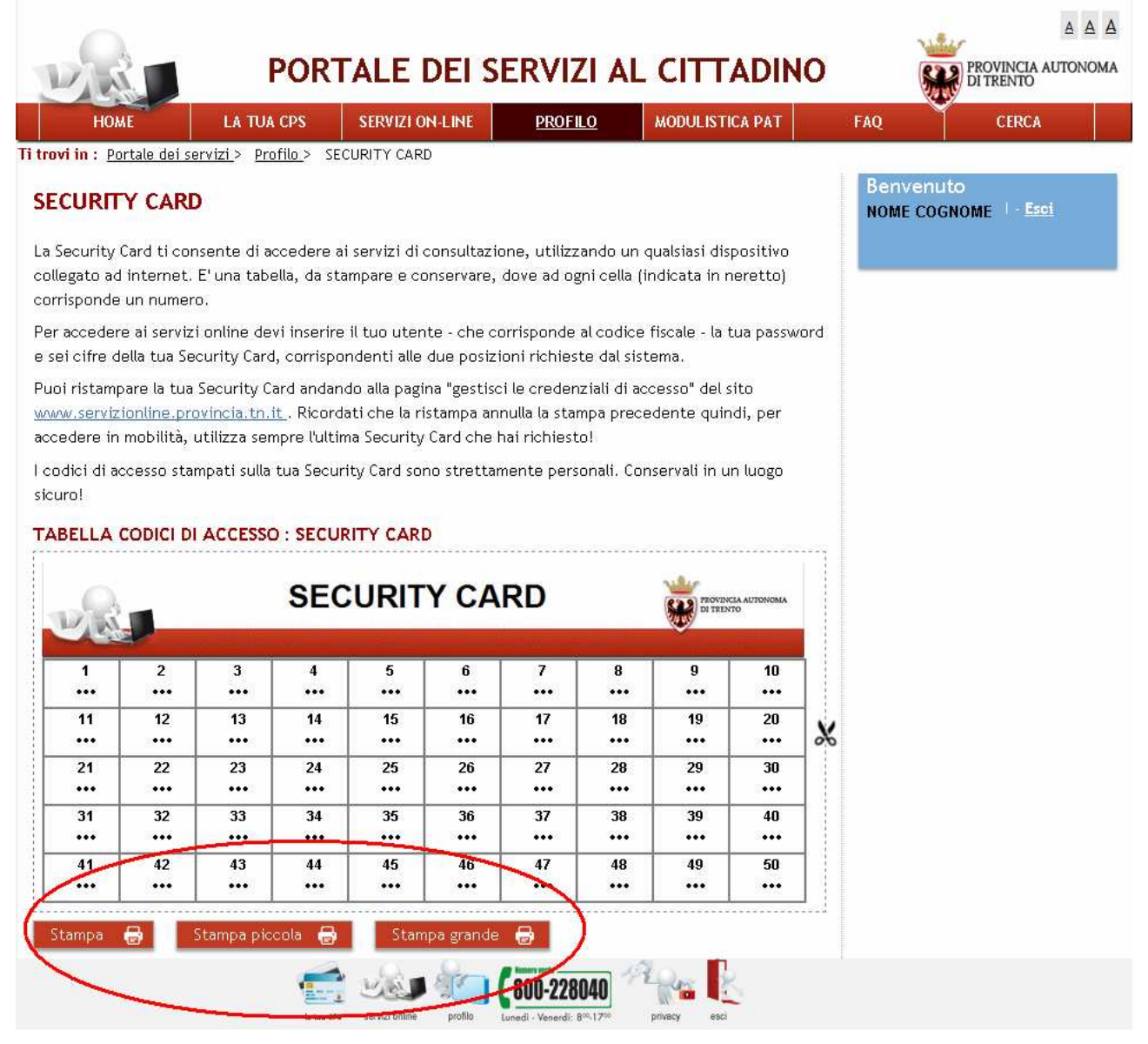

 inizia a visualizzare in mobilità le informazioni che ti riguardano! Vai alla pagina del servizio a cui vuoi accedere con la tua Security Card e clicca su "<u>accedi</u>". Le icone sotto il tasto "<u>accedi</u>" ti confermano che il servizio è disponibile utilizzando la Security Card

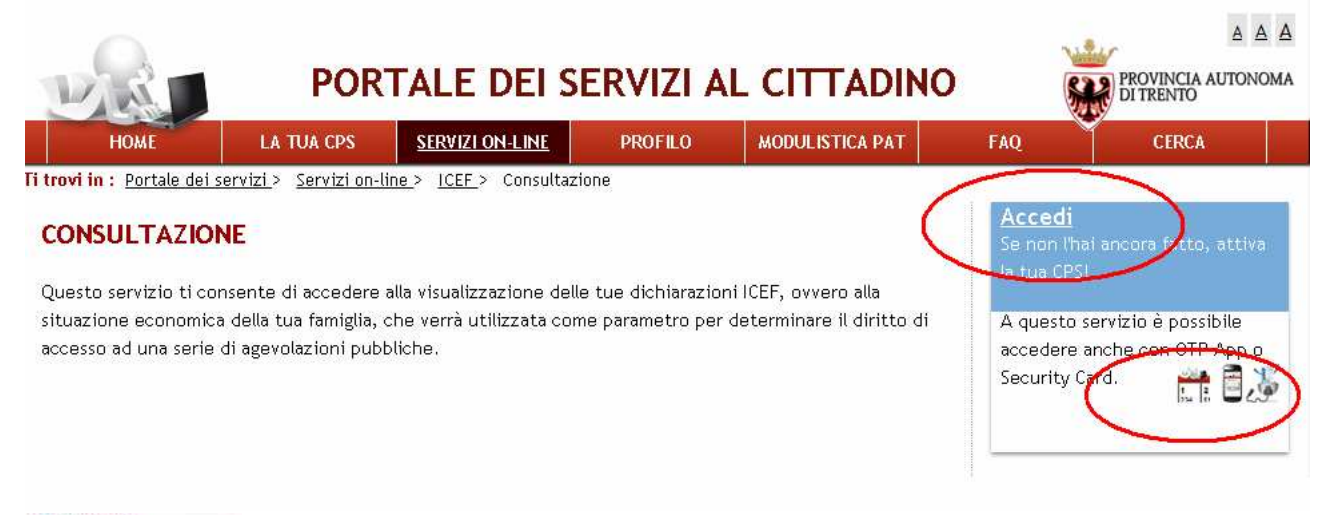

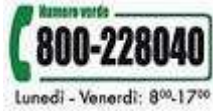

10. inserisci l'utente (il tuo codice fiscale) e la password che hai precedentemente creato. Poi prendi la tua Matrix Card stampata e inserisci i numeri che trovi nella tabella in corrispondenza alle due celle indicate a video. Infine clicca sul tasto "Login" ed accedi al servizio!

| VRI | PORTALE DEI SERV                                                             | IZI AL                                                    | CITTADINO                              | PROVINCIA AUTONOMA<br>DI TRENTO |
|-----|------------------------------------------------------------------------------|-----------------------------------------------------------|----------------------------------------|---------------------------------|
|     |                                                                              | <b>Accedi cor</b><br>inserire la c                        | CPS<br>sarta nel lettore               |                                 |
|     | Hai seguito l'installaz<br><u>Consulta la guida</u><br>————————————————————— | ione come indic                                           | ato?                                   |                                 |
|     |                                                                              | Accedi con<br>Inserire il num<br>della cella 29<br>Utente | Security Card<br>ero<br>CODICE FISCALE |                                 |
|     | Inserire il numero<br>della cella 21                                         | Password<br>Codici                                        | 21: ••• 29: •••<br>Login               |                                 |

Puoi ristampare la tua Security Card andando alla pagina "<u>gestisci le tue credenziali</u> <u>di accesso</u>" ed effettuando l'accesso con la "vecchia" Security Card o con la tua CPS. Ricordati che la ristampa annulla la stampa precedente quindi, per accedere in mobilità, utilizza sempre l'ultima Security Card che hai richiesto!

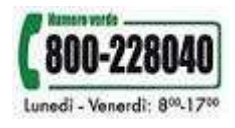